# Cómo solicitar acceso a una cuenta inteligente existente

## Contenido

Introducción Prerequisites Solicitud de acceso a una cuenta inteligente existente Resolución de problemas Información Relacionada

## Introducción

En este artículo se describe el proceso de solicitud de acceso a una cuenta Smart existente.

## Prerequisites

Antes de empezar, asegúrese de que dispone de los siguientes datos:

• cuenta Cisco.com activa

### Solicitud de acceso a una cuenta inteligente existente

#### Paso 1:

Vaya a Central de software de Cisco e inicie sesión con su cuenta Cisco.com.

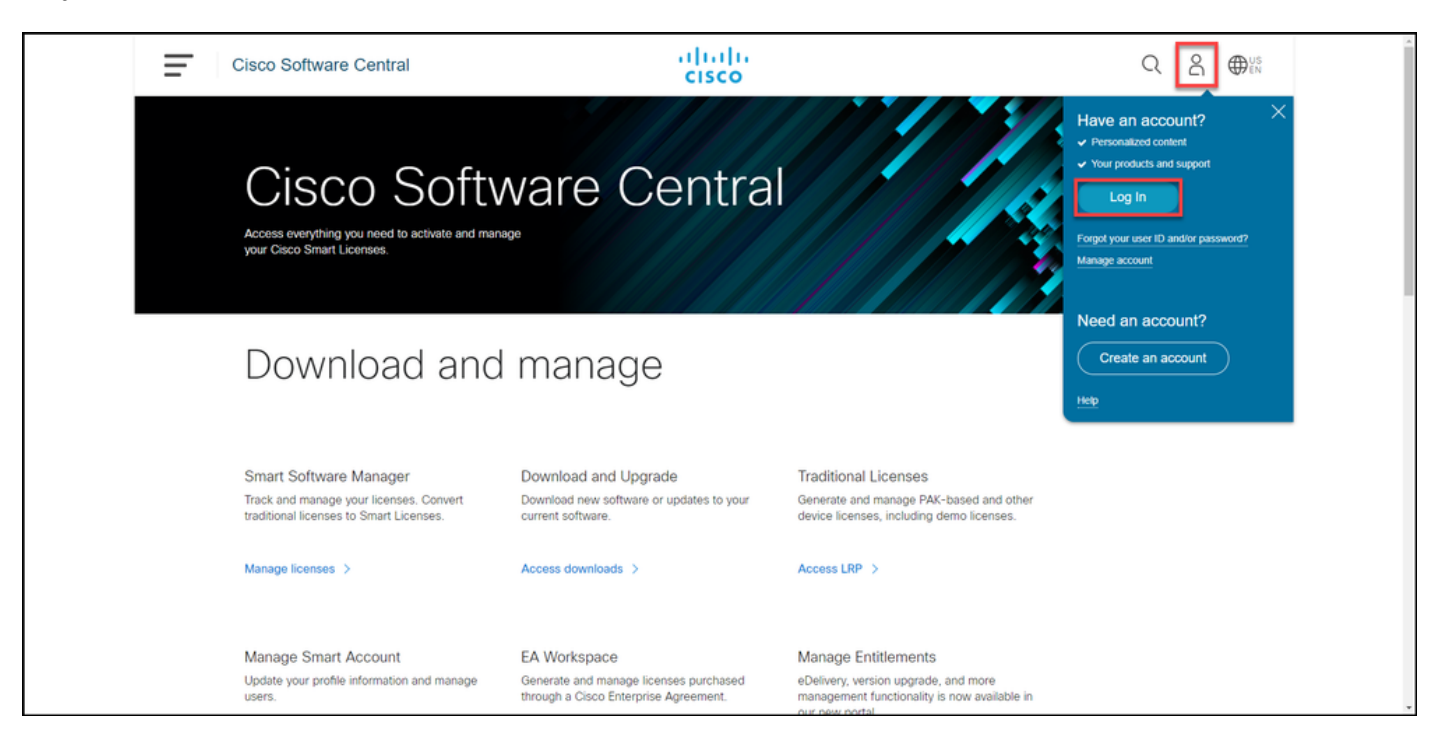

Haga clic en el botón Perfil y, a continuación, seleccione Administrar perfil.

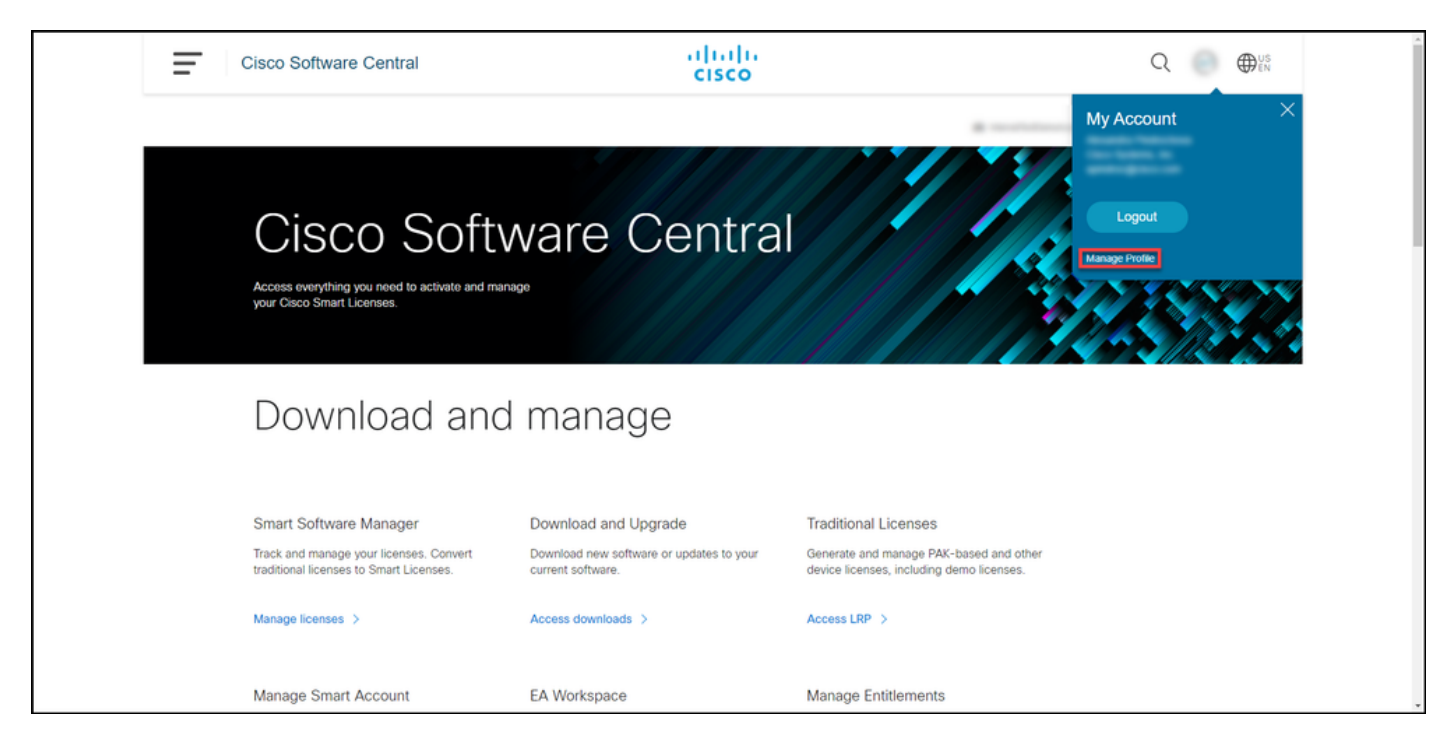

#### Paso 3:

En la página Profile Management, haga clic en Access Management.

| cisco                                                                                                    | Hi,                                                          |
|----------------------------------------------------------------------------------------------------|--------------------------------------------------------------|
| Home L Personal 🚞 Settings                                                                                      | Access Management                                            |
| You will not be able to update Cisco employee profile                                                           | attributes in OneID. Please update it in HR systems. $	imes$ |
| Your Personal Details                                                                                           | Your Company Details                                         |
| First Name                                                                                                    | Country or Region                                            |
| All second second second second second second second second second second second second second second second se | Print                                                        |
| Last Name                                                                                                    | Company                                                      |
| Pedrolese                                                                                                    | Cisco Systems, Inc.                                          |
| Preferred First Name                                                                                            | Site Address                                                 |
|                                                                                                    | Ange Presidences Webspelatich 120, Entroprise Park, 850401   |
|                                                                                                    | Company Phone Number                                         |

#### Paso 4:

En la ficha Access, haga clic en Smart Accounts. En la sección Ver sus solicitudes de acceso, seleccione Solicitar acceso a una cuenta inteligente existente.

Resultado del paso: El sistema muestra la página Solicitar acceso a una cuenta existente.

| cisco | Back to Profile Management                                                                    | deos                                  |                                   |                             | ζ |
|-------|-----------------------------------------------------------------------------------------------|---------------------------------------|-----------------------------------|-----------------------------|---|
|       | Arress                                                                                        |                                       |                                   | Choose Language : English   | * |
|       | Services & Support Smart Accounts Ordering Smart Serv                                         | ices   CCIE   Partners   PICA Users   |                                   |                             |   |
|       | Existing Smart Account Access                                                                 |                                       |                                   |                             |   |
|       | Smart Account Domain                                                                          | Smart Account Name                    | Virtual Account                   | Role                        |   |
|       | •                                                                                             | L                                     |                                   | Smart Account Administrator |   |
|       |                                                                                               |                                       |                                   |                             |   |
|       | View Your Access Requests                                                                     |                                       |                                   |                             |   |
|       | Bequest a Smart Account                                                                       |                                       |                                   |                             | - |
|       | Get a Smart Account for your organization or init                                             | tiate it for someone else             |                                   |                             |   |
|       | Request Access to an Existing Smart Account<br>Submit a request for access to a Smart Account | ]                                     |                                   |                             |   |
|       | Manage Smart Account<br>Modify the properties of your Smart Account and                       | I associate individual Cisco Smart Ac | counts with your Smart Account.   |                             |   |
|       | Learn About Smart Accounts<br>Access documentation and training.                              |                                       |                                   |                             |   |
|       | Contacts Feedb                                                                                | ack Help Site Map Terms & Con         | ditions Privacy Statement Cookies | Trademarks                  |   |
|       |                                                                                               |                                       |                                   |                             |   |

#### Paso 5:

En la página **Request Access to an Existing Smart Account (Solicitar acceso a una cuenta inteligente existente**), en la sección **Your Profile** (Su perfil), asegúrese de que la información de su perfil es correcta. En la sección **Identificador de dominio de cuenta inteligente**, en el campo **Identificador de dominio de cuenta**, introduzca el identificador de dominio de cuenta al que necesita acceso. Haga clic en Submit (Enviar).

Resultado del paso: El sistema muestra el campo Motivo de la solicitud.

| CISCO | ducts Support & Learn Partner                                                                                                    | s Events & Videos Q                                                                     |
|-------|----------------------------------------------------------------------------------------------------|-----------------------------------------------------------------------------------------|
|       | Back to Profile Management     Access                                                                                                    | Choose Language : [English 🔍                                                            |
|       | Request Access to an Existing Smart Account                                                                                                    |                                                                                         |
|       | Use this page to request access to a Smart Account or Holding Account that has already been established by your company or associates. You will need to know the specific Domain<br>Identifier that represents the Smart Account to request access. |                                                                                         |
|       | Your Profile                                                                                                    |                                                                                         |
|       | Your Cisco com profile will be included with the access request to the Account Administrators. It is very important that it is accurate before proceeding. If you need to update your profile, do it now.                                           |                                                                                         |
|       | Company / Organization Name:                                                                                                    |                                                                                         |
|       | Full Name:                                                                                                    |                                                                                         |
|       | Email Address:                                                                                                    |                                                                                         |
|       | Cisco ID:                                                                                                    |                                                                                         |
|       | Phone:                                                                                                    |                                                                                         |
|       | Smart Account Domain Identifier Confirm the Smart or Holding Account Domain Identifier you are requesting access to, by entering it below:                                                                                                    |                                                                                         |
|       |                                                                                                    |                                                                                         |
|       | * Account Domain Identifier:                                                                                                    | Include States                                                                          |
|       |                                                                                                    |                                                                                         |
|       | c                                                                                                    | Contacts Feedback Help Site Map Terms & Conditions Privacy Statement Cookies Trademarks |

#### Paso 6:

En el campo **Motivo de la solicitud**, introduzca el motivo para solicitar acceso a la cuenta inteligente. Haga clic en **Enviar solicitud**.

Resultado del paso: El sistema muestra un mensaje de notificación que confirma que se ha

#### enviado la solicitud de acceso.

| CISCO Products | s Support & Learn Partners Events & Videos                                                                                                    | Q                                               |
|----------------|----------------------------------------------------------------------------------------------------|-------------------------------------------------|
| ſ              | Back to Profile Management     Access                                                                                                    | Choose Language : English                       |
| F              | Request Access to an Existing Smart Account                                                                                                    |                                                 |
| U              | Use this page to request access to a Smart Account or Holding Account that has already been established by your company or associates<br>dentifier that represents the Smart Account to request access. | . You will need to know the specific Domain     |
| Y              | Your Profile                                                                                                    |                                                 |
| Y              | Your Cisco com profile will be included with the access request to the Account Administrators. It is very important that it is accurate before<br>do it now.                                            | proceeding. If you need to update your profile, |
|                | Company / Organization Name:                                                                                                    |                                                 |
|                | Full Name:                                                                                                    |                                                 |
|                | Email Address:                                                                                                    |                                                 |
|                | Cisco ID:                                                                                                    |                                                 |
|                | Phone.                                                                                                    |                                                 |
| \$             | Smart Account Domain Identifier                                                                                                    |                                                 |
| c              | Confirm the Smart or Holding Account Domain Identifier you are requesting access to, by entering it below:                                                                                              |                                                 |
|                | * Account Domain identifier: Submit                                                                                                    |                                                 |
|                | Account Name: I<br>Account Tom: CLISTOMER                                                                                                    |                                                 |
|                | lest                                                                                                    |                                                 |
|                | * Reason For Request.                                                                                                    |                                                 |
|                | 10 character minimum 951 remaining<br>When submitted, the request will be sent to the Smart Account Administrator, who will review and determine the outcome of your request.                           |                                                 |
|                | Send Report                                                                                                    |                                                 |
|                | Contacts Feedback Help Site Map Terms & Conditions Privacy Statement Cookies Trademarks                                                                                                    |                                                 |
|                |                                                                                                    |                                                 |

#### Paso 7:

En el mensaje de notificación, haga clic en **Sus solicitudes de acceso** para realizar un seguimiento de las solicitudes de acceso.

**Resultado del paso:** El sistema muestra la pestaña **Servicios y soporte** donde puede ver el estado de sus solicitudes de acceso.

| CISCO Products Support & Learn Partners Events & Videos                                                                                                    | Q                             |
|----------------------------------------------------------------------------------------------------|-------------------------------|
| - Back to Profile Management C                                                                                                    | choose Language : (English v) |
| Services & Support   Smart Accounts   CCIE   Smart Services   Partners<br>Request Access to an Existing Smart Account                                                                                                    |                               |
| Access Request Sent The Small Account Administrator has been notified and upon review will determine the outcome of your request. You will be notified by email when action has been taken, and you can also trace trace to access Trace. |                               |
| Contacts Feedback Help Site Map Terms & Conditions Privacy Statement Cookies Trademarks                                                                                                    |                               |
|                                                                                                    |                               |
|                                                                                                    |                               |
|                                                                                                    |                               |
|                                                                                                    |                               |
|                                                                                                    |                               |
|                                                                                                    |                               |

En la pestaña **Servicio y soporte**, en la pestaña **Sus solicitudes de acceso**, puede verificar el estado de su solicitud de acceso en la columna **Estado** o enviar un recordatorio haciendo clic en **Enviar recordatorio** en la columna **Acciones** en caso de que su solicitud haya estado en el estado *Pendiente durante unos días.* 

**Nota**: Después de enviar la solicitud de acceso, un administrador de cuenta inteligente la recibe y aprueba o rechaza la solicitud. Recibirá un correo electrónico de confirmación sobre la acción del administrador de la cuenta inteligente. Si no recibe un correo electrónico, el administrador de la cuenta inteligente todavía no ha realizado ninguna acción sobre la solicitud de acceso y puede <u>enviarles un recordatorio</u>. Alternativamente, si sabe a quién el administrador de Smart Account pertenece la cuenta a la que solicitó acceso, puede ponerse en contacto con ellos directamente y pedirles que tomen medidas en relación con su solicitud de acceso. Si no conoce al administrador de la cuenta inteligente y su solicitud de acceso está en estado *Pendiente* a pesar de que envió un recordatorio al administrador de la cuenta inteligente, puede abrir un caso en <u>Support Case Manager (SCM)</u>.

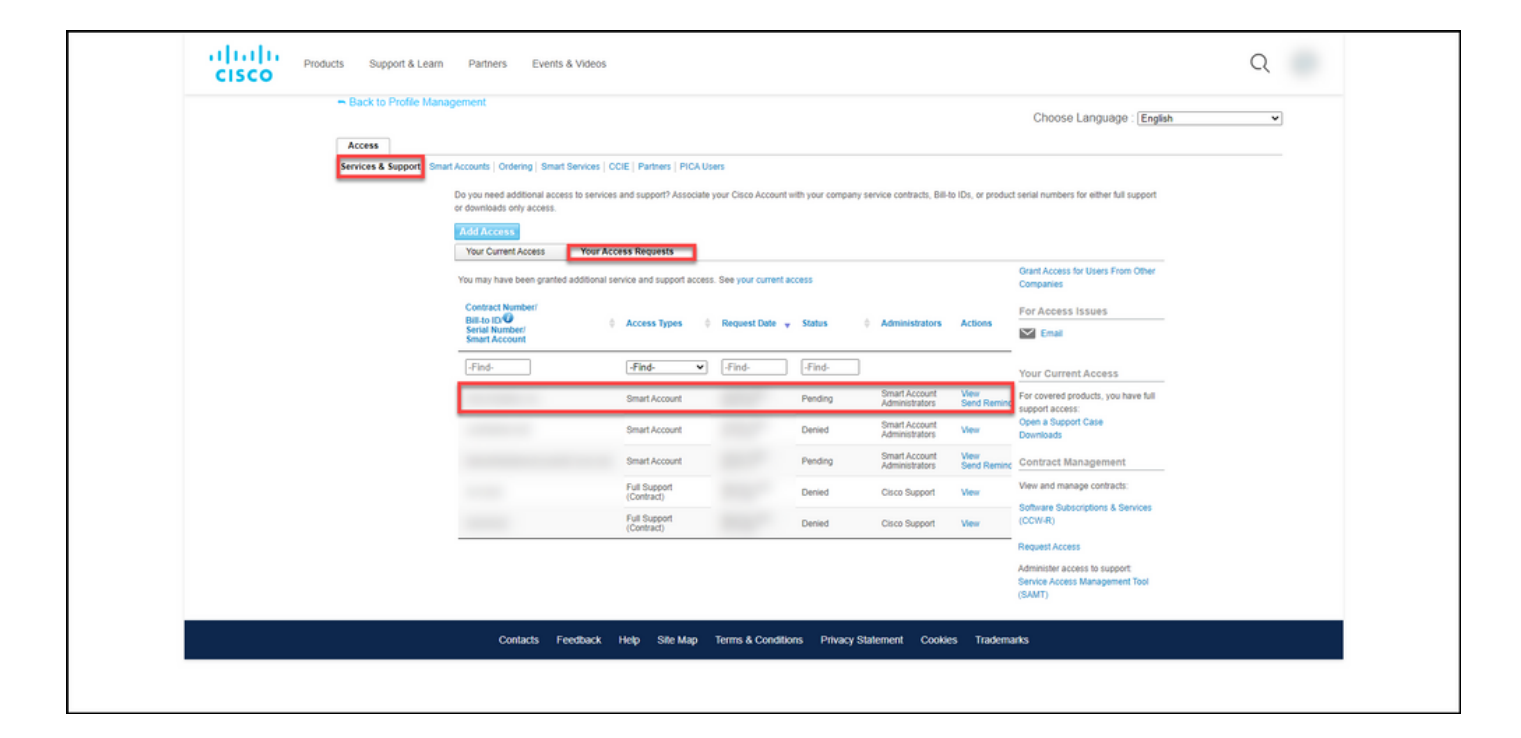

## Resolución de problemas

Si experimenta un problema al solicitar acceso a una cuenta Smart, abra un caso en <u>Support</u> <u>Case Manager (SCM)</u>.

## Información Relacionada

Cómo Aprobar o Rechazar una Solicitud de Acceso a Cuenta Inteligente y Virtual